#### NOTION DE FONCTION AVEC TABLEUR ET GEOGEBRA

### Exercice 1 : Tableur pour une fonction

Considérons les fonctions f, g et h définies par f(x) = 6x; g(x) = 5x - 7 et  $h(x) = 3x^2 - 9x - 7$ . Recopier le tableau ci-dessous en respectant les cellules :

|   | А                          | В  | С  | D  | E | F | G | Н |
|---|----------------------------|----|----|----|---|---|---|---|
| 1 | x                          | -3 | -2 | -1 | 0 | 1 | 2 | 3 |
| 2 | f(x)=6x                    |    | -  |    |   |   |   |   |
| 3 | g(x)=5x-7                  |    |    |    |   |   |   |   |
| 4 | h(x)=3x <sup>2</sup> -9x-7 |    |    |    |   |   |   |   |

- $\Box$  Quelle formule faut-il saisir dans la cellule B2 pour calculer l'image de -3 par f? .....
- □ Etirer cette formule pour compléter les cellules C2, D2, E2, F2, G2 et H2.
- $\Box$  Indiquer la formule à saisir dans la cellule B3 pour calculer l'image de -3 par g? .....
- □ Etirer à nouveau cette formule pour compléter la ligne 3.
- □ Indiquer la formule à saisir dans la cellule B4 : .....
- □ Finir de compléter ce tableau.

Compléter les phrases suivantes :

- L'image de -2 par la fonction f est ....; l'antécédent de 18 par la fonction f est .....
- L'image de 3 par la fonction g est ....; l'antécédent de -2 par la fonction g est ....
- Les antécédents de 13 par la fonction *h* sont .....
- Traduire l'égalité suivante par une phrase : g(3) = 8 :
- Trouver une solution de l'équation :  $3x^2 9x 7 = 5x 7$  à l'aide du tableau :  $x = \dots$ Compléter :  $g(\dots) = h(\dots) = \dots$

### Exercice 2 : Tableur et courbe sur geogebra

Considérons la fonction  $f(x) = x^2 - 5x - 8$ .

### Ouvrir Géogébra.

Construction de la courbe représentative de f :

- $\hfill\square$  Afficher les « Axes » et la « Grille ».
- $\Box$  Dans le champ de saisie en bas de la fenêtre, écrire l'expression de la fonction f:

Saisie:  $f(x) = x^2 - 5x - 8$ 

En observant la courbe :Déterminer l'image de 0 : ....Déterminer les antécédents de - 2 : ..... et .....Citer un nombre qui n'a pas d'antécédent : .....

### Construction d'un tableau de valeurs :

- $\hfill\square$  Cliquer sur le menu « Affichage » et cliquer sur « Tableur ».
- $\Box$  Taper dans la cellule A1 : -4
- □ Taper dans la cellule A2 : =A1+1 puis glisser jusqu'à la cellule A15. → On dit que <u>l'incrémentation est de l</u>.
- □ Taper dans la cellule B1 : =f(A1) puis glisser jusqu'à la cellule B15. → Les images des nombres de la colonne A s'affichent dans la colonne B.
- Compléter les égalités suivantes :  $f(0) = \dots$

 $f(10) = \dots$  $f(\dots) = f(\dots) = -12$ 

• Modifier l'incrémentation pour trouver le nombre ayant la plus petite image : f(....) = ...

## Problème :

## Ouvrir Géogébra.

Une salle de classe est représentée par un carré ABCD de 6 m de côté.

Un spot placé en A éclaire la surface AECF où E est un point du côté [DC] et F un point du côté

[BC] tels que : DE = CF = t (en m).

# Construction de la figure géométrique

- $\Box$  Quelles valeurs peut prendre la variable t?
- .....
- Construire la figure en suivant les différentes étapes :
- $\hfill \hfill \hfill$
- Placer les points A, B, C et D dans le repère comme cicontre.
- Cliquer sur « Polygone » puis sur les points A, B, C, D et A.
- Cliquer sur « Curseur » puis sur le graphique puis compléter la fenêtre comme ci-dessous :

| Nombre     | Nom               |           |  |  |  |  |
|------------|-------------------|-----------|--|--|--|--|
| O Angle    | t                 |           |  |  |  |  |
| © Entier   | Aléatoire         |           |  |  |  |  |
| Intervalle | Curseur Animation |           |  |  |  |  |
| 11 57      | may 6             | Incrément |  |  |  |  |

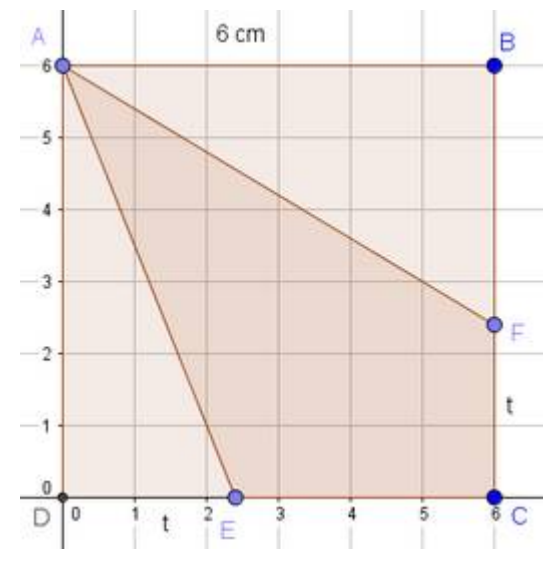

- □ Cliquer sur « Segment de longueur donnée » puis sur le point D. Taper : t.
- □ Cliquer sur « Segment de longueur donnée » puis sur le point C. Taper : t.
- $\Box$  Déplacer F sur le segment [CB].
- Cliquer sur « Polygone » puis sur les points A, E, C, F et A.
- □ Cliquer sur 🔏 puis sur « Aire » puis sur le polygone AECF.
- Déplacer le curseur *(pour faire varier t)* ; que dire de l'aire du polygone AECF ?

#### .....

#### <u>Démonstration</u>

1) Exprimer en fonction de t les différentes aires.

| Aire du carré ABCD :             | Aire du triangle ADE :               | Aire du triangle ABF :   |  |  |  |  |  |  |
|----------------------------------|--------------------------------------|--------------------------|--|--|--|--|--|--|
| $A_{ABCD} = \dots$               | $A_{ADE}(t) = \dots$                 | $A_{ABF}(t) = \dots$     |  |  |  |  |  |  |
|                                  | $A_{ADE}(t) = \dots$                 | $A_{ABF}(t) = \dots$     |  |  |  |  |  |  |
| 2) En déduire l'aire du polygone | A (t) =                              |                          |  |  |  |  |  |  |
| $A_{\text{AECE}}(t) = \dots$     | $\operatorname{ABF}(\iota) = \ldots$ |                          |  |  |  |  |  |  |
| ALCE ( )                         |                                      | $A_{\rm ABF}(t) = \dots$ |  |  |  |  |  |  |
| $A_{\text{AECF}}(t) = \dots$     |                                      |                          |  |  |  |  |  |  |
| $A_{AECF}(t) = \dots$            |                                      |                          |  |  |  |  |  |  |
|                                  |                                      |                          |  |  |  |  |  |  |

 $A_{\text{AECF}}(t) = \dots$